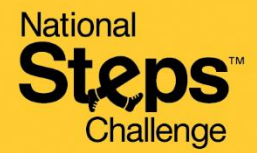

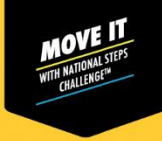

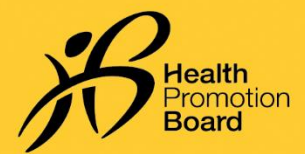

### How to make an appointment to exchange your HPB fitness tracker for National Steps Challenge™

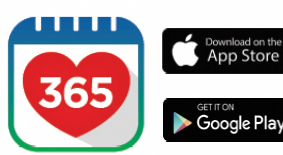

#### Step 1

Download or update to the latest version of the Healthy 365 app\*. \*The latest version of the Healthy 365 app requires a minimum of Android 6 or iOS 10.

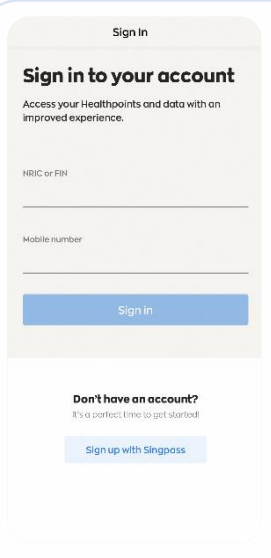

# \_

Step 2

Create or restore your profile by following the onscreen instructions.

Note: All Healthy 365 profiles must be verified using Singpass. Click <u>here</u> for a step-by-step guide on the Singpass verification process

| 9:41        |                             |                                                 |                                                    | al 🗢 🖿                      |
|-------------|-----------------------------|-------------------------------------------------|----------------------------------------------------|-----------------------------|
| <           | K Hello                     |                                                 |                                                    |                             |
| C<br>My He  | althpoints                  |                                                 | O 📑<br>My Reward                                   | fs                          |
| ANNOUNC     | EMENTS                      |                                                 |                                                    |                             |
|             | We wa<br>Share y<br>improve | n <b>t to hea</b><br>our prefere<br>a your Heal | r from you<br>ences and he<br>Ithy 365 expr<br>Sha | lp us<br>rience.<br>are now |
| MY DAILY P  | POGRESS                     | • • •                                           |                                                    |                             |
|             |                             |                                                 |                                                    |                             |
|             |                             |                                                 |                                                    |                             |
|             | 1                           |                                                 |                                                    |                             |
|             | Let                         | s get star                                      | bed!                                               |                             |
| 1           | ,,                          | • •                                             | 0                                                  | C                           |
| Culories    | Sileps<br>O                 | ,                                               | 0                                                  | Sharep<br>O                 |
| consumed    | /%,000                      | /2                                              | Romina /                                           | 7 hours                     |
| () Updeb    | ed today, 8:277             | M                                               | Sync r                                             | low                         |
| QUICK LINKS | 5                           |                                                 |                                                    |                             |
| 101         |                             | 8                                               |                                                    | -0                          |
| Log My      |                             | Book                                            |                                                    | ink                         |
| Meal        |                             | ppointment                                      | Ac                                                 | ount                        |
| <b>f</b>    | Ø                           | Ð                                               | ŧ                                                  | 8                           |
|             |                             |                                                 |                                                    |                             |

### Step 3

Go to "Home" page, look for the "Quick Links" section. Tap "Book Appointment".

### Step 4

ul 🕆 🔳

### Select appointment type

Appointment

9:41

<

Book a new slot, or view and change your upcoming appointment

Collect a HPB fitness tracker Book a new slot or manage your upcoming appointment to collect your National Steps Challenge" fitness tracker.

Exchange a HPB fitness tracker Book a new slot or manage your upcoming appointment for a 1-for-1 exchange of your faulty HPB fitness tracker.

#### General Support Book a new slat or manage your upcoming appointment for in-person help to resolve your National Steps Challenge" or tracker-related issues.

*Tap "Exchange a HPB fitness tracker". Eligible participants*<sup>1</sup> *will be redirected to the appointment booking site.* 

<sup>1</sup> You are eligible if you have joined National Steps Challenge™ and have a faulty Axtro Fit 3, Tempo 4C or Tempo 5C that is within the 1-year warranty period.

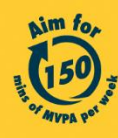

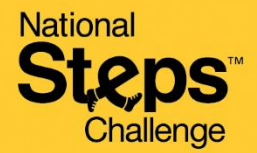

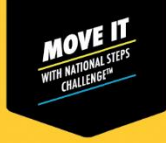

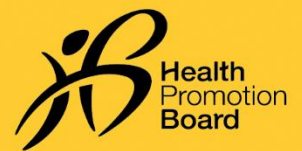

## How to make an appointment to exchange your HPB fitness tracker for National Steps Challenge™

| ookingSG                                                                                                    | On the appointn                                                                                                    | On the appointment booking site, eligible participants can select your desired                                                                                                    |  |  |  |  |
|----------------------------------------------------------------------------------------------------|----------------------------------------------------------------------------------------------------|----------------------------------------------------------------------------------------------------|--|--|--|--|
| pply filters 🗸                                                                                                    | location. Alternatively, you can tap "Apply Filter" to select a booking date and filter locations by zone.                                                                                                    |                                                                                                    |  |  |  |  |
| owing 6 results                                                                                                    |                                                                                                    |                                                                                                    |  |  |  |  |
| Changi City Point Genix                                                                                                    |                                                                                                    |                                                                                                    |  |  |  |  |
| Address: 5 Changi Business Park<br>Central 1 #02-06, Singapore<br>486038                                                                                                    |                                                                                                    |                                                                                                    |  |  |  |  |
| ZONE<br>East                                                                                                    |                                                                                                    |                                                                                                    |  |  |  |  |
| Select                                                                                                    |                                                                                                    |                                                                                                    |  |  |  |  |
| < > C I                                                                                                    |                                                                                                    |                                                                                                    |  |  |  |  |
| 1:42 atl 43 🔳                                                                                                    | 1:42 all 40 🔳                                                                                                    |                                                                                                    |  |  |  |  |
| Appointment                                                                                                    | Appointment     Asianare Germania Agence Website                                                                                                    | Step 6                                                                                                    |  |  |  |  |
| ookingSG                                                                                                    | BookingSG                                                                                                    | Solart your desired date and timeslat                                                                                                    |  |  |  |  |
| March 2023 >                                                                                                    | Available times for:<br>Changi City Point Genix                                                                                                    | Select your desired date and timeslot.                                                                                                    |  |  |  |  |
| ON THE WED THU FRI SAT SUN                                                                                                    | Date:<br>Monday 27 March 2023                                                                                                    |                                                                                                    |  |  |  |  |
| 01 02 03 04 05                                                                                                    | Time: 2:00pm to 2:30pm                                                                                                    |                                                                                                    |  |  |  |  |
| 06 07 08 09 10 11 12                                                                                                    | 2:00pm                                                                                                    |                                                                                                    |  |  |  |  |
| 13 14 15 16 17 18 19                                                                                                    |                                                                                                    |                                                                                                    |  |  |  |  |
| 20 21 22 23 24 25 26                                                                                                    | 2:30pm                                                                                                    |                                                                                                    |  |  |  |  |
| 27 28 29 30 31                                                                                                    | 3:00pm                                                                                                    |                                                                                                    |  |  |  |  |
| Aveileble times for                                                                                                    | 3:30pm                                                                                                    |                                                                                                    |  |  |  |  |
| < <u>&gt; C</u> E                                                                                                    | < > C []                                                                                                    |                                                                                                    |  |  |  |  |
|                                                                                                    |                                                                                                    |                                                                                                    |  |  |  |  |
|                                                                                                    |                                                                                                    |                                                                                                    |  |  |  |  |
| .ය අ ලං                                                                                                    | 12:40                                                                                                    | Step 7                                                                                                    |  |  |  |  |
| at 🕈 🖬<br>Appointment<br>gover Generations Agency Website                                                                                                    | 12:40 at 43<br>C Appointment<br>Appointment<br>Appointment                                                                                                    | <b>Step 7</b><br>Provide your 'Mobile number' to confirm your appointment and                                                                                                    |  |  |  |  |
| <b>بد کی</b><br>Appointment<br>gener Comment Agency Velocite<br><b>kingSG</b>                                                                                                    | 12:40                                                                                                    | <b>Step 7</b><br>Provide your 'Mobile number' to confirm your appointment and receive appointment notifications from BookingSG.                                                                                             |  |  |  |  |
| at P C<br>Appointment<br>gener Generated Ageny Velocite<br>King SG<br>Date<br>Monday 27 March                                                                                                    | 12:40 and 40 ■<br>< Appointment<br>A Assessere Governmers Agency Westler<br>BookingSG<br>Personal Details<br>Tel us more information about yourself<br>User ID*                                                                       | <b>Step 7</b><br>Provide your 'Mobile number' to confirm your appointment and<br>receive appointment notifications from BookingSG.                                                                                          |  |  |  |  |
| Appointment<br>genore: Generative & Agney Website<br>Kking SG<br>Date<br>Monday 27 March<br>2023                                                                                                    | 12:40 utl 40 ■                                                                                                    | <b>Step 7</b><br>Provide your 'Mobile number' to confirm your appointment and receive appointment notifications from BookingSG.                                                                                             |  |  |  |  |
| Appointment<br>Report Gavernier & Agency Velta-Tre<br>King SG<br>Date<br>Montay 27 March<br>2023<br>() Time<br>2.00pm to 2.30pm                                                                                                    | 12:40 ut 40 ■.<br>Appointment<br>Astracere Government Aerucy Website<br>BookingSG<br>Desconal Details<br>Tel us more: information about yourself<br>User ID*<br>Name*                                                                 | <b>Step 7</b><br>Provide your 'Mobile number' to confirm your appointment and receive appointment notifications from BookingSG.<br>Note: If you wish to receive a confirmation email, do also provia                        |  |  |  |  |
| Appointment<br>agroser Garermers Agrony Website<br>KkingSG<br>Date<br>Monday 27 March<br>2023<br>Time<br>2009m to 2:30pm<br>Charaf City Polier                                                                                                    | 12:40 utl 43 ■.<br>< Appointment<br>Assuppore Government Agency Westate<br>BookingSG<br>Personal Details<br>Tell us more information about yourself<br>User ID*<br>Name*<br>NRUC*                                                     | <b>Step 7</b><br>Provide your 'Mobile number' to confirm your appointment and receive appointment notifications from BookingSG.<br>Note: If you wish to receive a confirmation email, do also provid a valid email address. |  |  |  |  |
| Appointment<br>genore: Generatives Agency Weihste<br>KingSG<br>Date<br>Monday 27 March<br>2023<br>Time<br>200gm 10 2:30pm<br>Changi City Point<br>Crhangi City Point<br>Crhangi City Point<br>Genik   S Changi<br>Busines Park Central                                                                                                    | 12:40                                                                                                    | Step 7<br>Provide your 'Mobile number' to confirm your appointment and<br>receive appointment notifications from BookingSG.<br>Note: If you wish to receive a confirmation email, do also provia<br>a valid email address.  |  |  |  |  |
| Appointment  Appointment  appointment  appointment  appointment  appoint  Charge Carbon  Charge City Point Coharge City Point Coharge City Po | 12:40     ut 40       ▲ popointment       ▲ sinapare document Aerocy Website       BookingSG       Personal Details       Tell us more information about yourset!       User ID*       Name*       Mobile number*       Email address | <b>Step 7</b><br>Provide your 'Mobile number' to confirm your appointment and receive appointment notifications from BookingSG.<br>Note: If you wish to receive a confirmation email, do also provid a valid email address. |  |  |  |  |
| <ul> <li>ut Carlon</li> <li>Date</li> <li>Monaly 27 March</li> <li>2023</li> <li>Tine</li> <li>2000m to 2:30pm</li> <li>Location</li> <li>Changi (Chi Point<br/>Genik   SC hangi</li> <li>Bushess Park Central</li> <li>1 407-06 Singapore</li> <li>486038</li> </ul>                                                                                                    | 12:40 ut 40 ■<br>Appointment<br>Asimpsor Generative Astroy Wester<br>BookingSG<br>Personal Details<br>Tell us more information about yourself<br>User ID*<br>Name*<br>NRIC*<br>Mobile number*<br>Email address                        | <b>Step 7</b><br>Provide your 'Mobile number' to confirm your appointment and receive appointment notifications from BookingSG.<br>Note: If you wish to receive a confirmation email, do also provid a valid email address. |  |  |  |  |

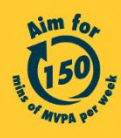

Get moving. Get more from life. | Championing: Let's Beat Diabetes stepschallenge.gov.sg | #moveit150 | #HealthierSG

### National **Steps**<sup>™</sup> Challenge

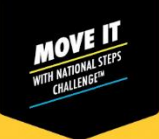

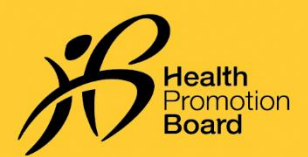

# How to make an appointment to exchange your HPB fitness tracker for National Steps Challenge™

| < .                     | Appointment                                            | < Appo                                                                          | intment                                                            |  |
|-------------------------|--------------------------------------------------------|---------------------------------------------------------------------------------|--------------------------------------------------------------------|--|
| A Singapore Gr          | wernment Agency Website                                | A Singatore Opvernmant A                                                        | gency Wabsita How to identify Y                                    |  |
| Booking <mark>SG</mark> |                                                        | BookingSG                                                                       |                                                                    |  |
| ا 🛱 ا                   | Date<br>Monday 27 March<br>2023                        | Proxy's Details<br>Please fill up this sec<br>appoint someone to<br>your behalf | s (Optional)<br>tion if you would like to<br>attend the booking on |  |
| 0                       | Fime<br>2:00pm to 2:30pm                               | Proxy's name<br>John Doe                                                        |                                                                    |  |
| Changi C                | ocation<br>Changi City Point<br>Senix I 5 Changi       | Proxy's email addres<br>John123@m                                               | ail.com                                                            |  |
| 1                       | 3usiness Park Central<br>1 #02-06, Singapore<br>186038 | Proxy's mobile numl<br>91234567                                                 | ber                                                                |  |
| Addit                   | ional information                                      | S                                                                               | ubmit                                                              |  |
|                         |                                                        |                                                                                 |                                                                    |  |

### Step 8 (Optional)

If you would like to appoint someone else to exchange your fitness tracker on your behalf, please fill in your proxy's details\* below.

You and your appointed proxy will receive your exchange appointment confirmation details via SMS and email, if valid mobile numbers and email addresses are provided.

\*Note that your appointed proxy must register to Healthy 365 to collect the tracker on your behalf.

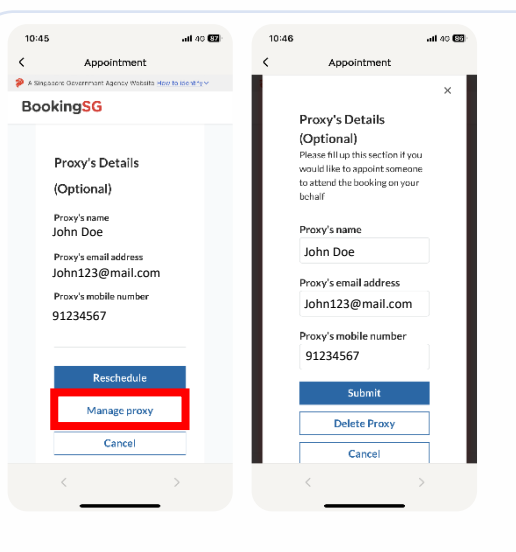

### Step 9 (Optional)

Your appointed proxy's details will be shown at the bottom of the page. If you wish to change or remove your appointed proxy, please select "Manage proxy".

After changing your appointed proxy's details, press "Submit".

To remove your proxy, select "Delete Proxy".

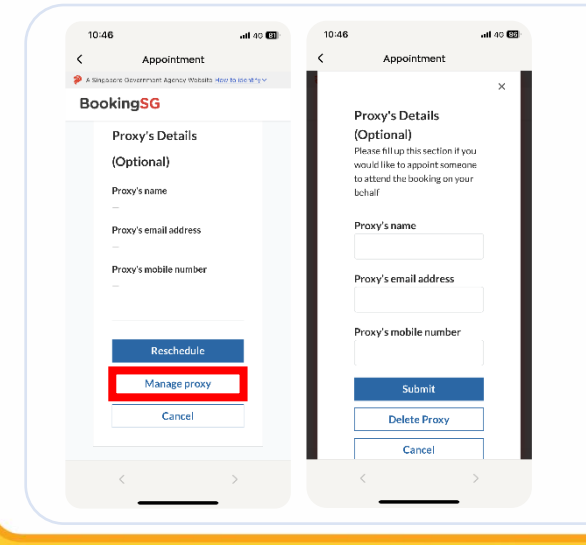

#### Step 10 (Optional)

If you have already made a collection appointment, and would like to appoint a proxy, repeat steps 3 and 4 to retrieve your appointment details.

Select "Manage proxy" and fill in your appointed proxy's details\*

You and your appointed proxy will receive your collection appointment confirmation details via SMS and email, if valid mobile numbers and email addresses are provided.

\*Note that your appointed proxy must register to Healthy 365 to collect the tracker on your behalf.

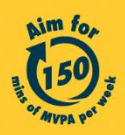

Get moving. Get more from life. | Championing: Let's Beat Diabetes stepschallenge.gov.sg | #moveit150 | #HealthierSG

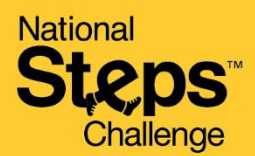

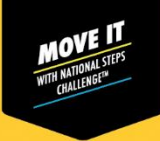

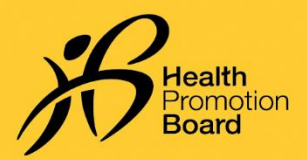

## How to make an appointment to exchange your HPB fitness tracker for National Steps Challenge™

On the day of your appointment, bring your photo ID, and either of the following:

Appointment confirmation page on Healthy 365 app (Repeat Steps 3 & 4 to view your

Please check your junk/spam folder if you did not receive the confirmation email in your inbox.

#### 12:40 Appointment BookingSG 🗂 Date Monday 27 March 2023 Time 2:00pm to 2:30pm O Location Changi City Point Genix | 5 Changi Business Park Central 1#02-06, Singapore 486038 Additional information С Ľ

You are appointed as an authorised person (Proxy) by for Customer Care Support (SSO Service). Below is a confirmation of the appointment details.

Appointment status: Accepted BookingD: VkrdK08A Date: Time: Location: Changi City Point Cenix | 5 Changi Business Park Central 1 #02-06, Singapore

LET NSC Llear A

#### Step 11b (Exchange by appointed proxy)

Step 11a (Self-exchange)

appointment details), or

Appointment confirmation email.

(i)

(ii)

*On the day of your appointment, your proxy will have to present the following:* 

- (i) Appointment confirmation email sent to your appointed proxy\*, and
- (ii) A valid photo ID (physical or digital NRIC, driving license, etc.) of the appointment holder

\*Note that your appointed proxy must register to Healthy 365 to collect the tracker on your behalf.

## How to change/cancel an appointment?

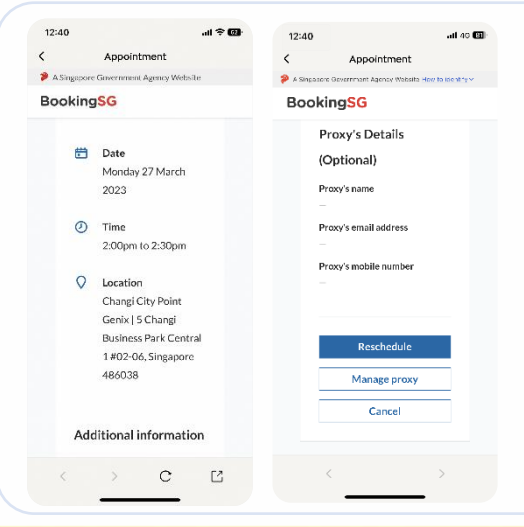

Follow Steps 3 & 4 to retrieve your appointment details from Healthy 365 app.

### Then tap:

(i) "Reschedule" to change your appointment, or

(ii) "Cancel" to cancel your appointment.

*If you reschedule your appointment, please refer to the latest appointment confirmation details when exchanging your HPB fitness tracker.* 

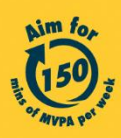

Get moving. Get more from life. | Championing: Let's Beat Diabetes stepschallenge.gov.sg | #moveit150 | #HealthierSG